## Innovation Network How-to Guide

The Innovation Fund Team has created a forum for applicants seeking partner institutions for the U.S.-Colombia Grant Competition for 21st Century Higher Education Partnerships. To access this forum, please follow these directions.

- Vertures
   of the dates:
   of the dates:
   of the dates:
   of the dates:
   of the dates:
   of the dates:
   of the dates:
   of the dates:
   of the dates:
   of the dates:
   of the dates:
   of the dates:
   of the dates:
   of the dates:
   of the dates:
   of the dates:
   of the dates:
   of the dates:
   of the dates:
   of the dates:
   of the dates:
   of the dates:
   of the dates:
   of the dates:
   of the dates:
   of the dates:
   of the dates:
   of the dates:
   of the dates:
   of the dates:
   of the dates:
   of the dates:
   of the dates:
   of the dates:
   of the dates:
   of the dates:
   of the dates:
   of the dates:
   of the dates:
   of the dates:
   of the dates:
   of the dates:
   of the dates:
   of the dates:
   of the dates:
   of the dates:
   of the dates:
   of the dates:
   of the dates:
   of the dates:
   of the dates:
   of the dates:
   of the dates:
   of the dates:
   of the dates:
   of the dates:
   of the dates:
   of the dates:
   of the dates:
   of the dates:
   of the dates:
   of the dates:
   of the dates:
   of the dates:
   of the dates:
   of the dates:
   of the dates:
   of the dates:
   <thof dates:</th>
- 1. Access the Partners of the Americas website (partners.net)

2. Click Member Area to log into the Innovation Network

3. Log into your Innovation Network account hosted on PartnersConnect. If you do not have a preexisting account, please register.

| Partn    | ers <i>Conn</i> | iect           |              | -             | $\frown$ | <u>a</u> w      | Welcome, Nora Grow - 🐥 Q. Search                    |                            |  |  |  |
|----------|-----------------|----------------|--------------|---------------|----------|-----------------|-----------------------------------------------------|----------------------------|--|--|--|
| Ø Myfeed | B My Profile    | Q. Directory   | & Messages 🚯 | 4 Connections | # Groups | % Quick Links + |                                                     |                            |  |  |  |
|          | Add Photos      |                |              |               | $\smile$ |                 | ₹ <sup>2</sup> Announcements                        | ×                          |  |  |  |
|          | What's go       | oing on today? |              |               |          |                 | You have not yet config<br>preference for digest en | ured your time-zone nails. |  |  |  |
|          |                 |                |              |               |          | Post            | Configure Now                                       | Done                       |  |  |  |
|          |                 |                |              |               |          | _               |                                                     |                            |  |  |  |

Önce you are logged onto your homepage, click "Groups."

5. Next, click on the "100,000 Strong in the Americas: Innovation Network" group.

| 100,000 Strong in the Americas: Innovation<br>Network                                                                                                    | Group administrators  Partners of the Americas                       |
|----------------------------------------------------------------------------------------------------|----------------------------------------------------------------------|
| 4216 Registered Members<br>Higher education institutions, their representatives, and<br>stakeholders may join the 100,000 Strong in the Americas                     | <ul> <li>Laura Cossette</li> <li>Partners of the Americas</li> </ul> |
| grants competitions, events, and other opportunities that aim to<br>transfer knowledge and effective practices to increasing mobility<br>with others in the network. |                                                                      |

## 6. Then, click on the "Forums" tabs.

| Partn                                                             | ers <i>Conn</i>                                    | ect          |              |               | Welcome, Nora Grow - |                 | A Search |  |  |  |
|-------------------------------------------------------------------|----------------------------------------------------|--------------|--------------|---------------|----------------------|-----------------|----------|--|--|--|
| Ø My Feed                                                         | 8 My Profile                                       | Q, Directory | 🛛 Messages 🚯 | 4 Connections | #. Groups            | % Quick Links + |          |  |  |  |
| 100,0                                                             | 100,000 Strong in the Americas: Innovation Network |              |              |               |                      |                 |          |  |  |  |
| 🗑 Directory 🛱 Calendar 🕅 Blogs 🕫 Forums 😭 Photo Gallery 💿 Actions |                                                    |              |              |               |                      |                 |          |  |  |  |
|                                                                   | Welcome                                            |              |              |               |                      | Features        |          |  |  |  |

 Click "U.S.-Colombia Grant Competition for 21st Century..." or click "2020 Mexico-U.S. Innovation Fund Competition" according to which grant competition you are applying for.

| Partn                        | Lers Con<br>tai to the Partners of the Ar                                | nect<br>nericas network                                        |                                                       | <b>S</b> w                          | /elcome, Laura Cossette 👻 | P               | Q Search |                                                                                 |
|------------------------------|--------------------------------------------------------------------------|----------------------------------------------------------------|-------------------------------------------------------|-------------------------------------|---------------------------|-----------------|----------|---------------------------------------------------------------------------------|
| 💋 My Feed                    | My Profile                                                               | Q. Directory                                                   | Messages                                              | 4 Connections                       | # Groups                  | � Quick Links → |          | 1003003, 1001011001 10, 2020                                                    |
| U.S.<br>Con<br>the U<br>Part | Colombia Grant C<br>nect with other hig<br>J.SColombia Gran<br>nerships. | competition for 21<br>her education inst<br>nt Competition for | st Century<br>itutions who are a<br>21st Century Higt | ilso interested in<br>her Education | 1                         | 1               |          | Seeking Partner<br>Institution(s)<br>by L. Cossette<br>Monday, November 2, 2020 |

| 🗐 My Feed | 😫 My Profile                                                        |                                                                | 🕰 Messages 🚺                                |                         |       |    |       |                                          |                                                                                               |
|-----------|---------------------------------------------------------------------|----------------------------------------------------------------|---------------------------------------------|-------------------------|-------|----|-------|------------------------------------------|-----------------------------------------------------------------------------------------------|
| 🔗 Grou    | up Home                                                             |                                                                |                                             |                         |       |    |       |                                          |                                                                                               |
| Forur     | ms - 100,000 Strong                                                 | in the Americas: Inr                                           | ovation Network                             |                         |       |    |       |                                          |                                                                                               |
| 曫 Dire    | ctory 🛗 Calendar                                                    | n Blogs 📢 Forums                                               | Photo Gallery                               |                         |       |    |       |                                          | & Action                                                                                      |
| r<br>P    | Forums                                                              |                                                                |                                             |                         |       |    |       |                                          |                                                                                               |
| 0         | My Subscriptions & Se                                               | ettings 🛛 🝟 Top Post                                           | ers                                         |                         |       |    |       |                                          |                                                                                               |
| C         | Search Forums                                                       |                                                                |                                             |                         |       |    |       |                                          |                                                                                               |
|           | Forum Title                                                         |                                                                |                                             |                         | Торіс | 25 | Posts | Last A                                   | ctivity                                                                                       |
|           | Resources for HEIs<br>Want to share inform                          | nation and resource                                            | es on study abroad? Po                      | st here!                | 1     |    | 1     | Englis<br>Webin<br>9<br>by Pai<br>Thursd | h Informational<br>lar on Competitions 7-<br>rtners of the Americas<br>ay, September 17, 2015 |
|           | General Discussion<br>Open to any question<br>education, and study  | ns, concerns, or ge<br>v abroad.                               | neral dialogue on highe                     | r education, internatio | mal 0 |    | 0     | No Ac                                    | tivity                                                                                        |
|           | 2020 Mexico-U.S. Ir<br>Connect with other h<br>Mexico-U.S. Innovati | novation Fund Con<br>higher education in<br>ion Fund Competiti | npetition<br>stitutions who are also<br>on. | interested in the 2020  | 1     |    | 1     | Seekin<br>Institu<br>by L. (             | ng Partner<br>rtion(s)<br>Cossette<br>av. October 22, 2020                                    |

8. Then, click on the topic "Seeking Partner Institution(s)."

| Partn              | ers <i>Conn</i><br>at to the Partners of the Arner | iect                 |                 |                       |                                                  | Welcome, Laura Cossette 👻        | 🤌 Q Search  |          |                    |
|--------------------|----------------------------------------------------|----------------------|-----------------|-----------------------|--------------------------------------------------|----------------------------------|-------------|----------|--------------------|
| 🕼 My Feed          | My Profile                                         | Q Directory          | Messages        | 4 Connections         | # Groups                                         | % Quick Links +                  |             |          |                    |
| <b>₹</b> 3 U.S     | Colombia Grant Compe                               | etition for 21st Cer | ntury           |                       |                                                  |                                  |             |          |                    |
| 100,000<br>+ New T | Strong in the Ameri<br>opic                        | cas: Innovation i    | Network Forum I | ndex = U.SColomb      | a Grant Competi                                  | tion for 21st Century            |             |          | • Forum Actions    |
| Q Sec              | rch Forums                                         |                      |                 |                       |                                                  |                                  |             |          |                    |
| Торіс              | 8                                                  | Rep                  | lies Author     | Latest P              | ost                                              |                                  |             |          |                    |
| Seek               | ing Partner Instituti                              | ion(s) 0             | L. Cos          | by L. Co<br>Monday, N | ) for potential pa<br>essette<br>ovember 2, 2020 | rtner institution(s) for the U.S | Colombia Gr | rant Con | npetition for 21st |

9. Here, you can use this forum to post and connect with other applicants seeking partner institutions. Do this by writing a reply to L. Cossette's original post. You may also contact us at <u>100kstrongamericas@partners.net</u> at any time for further assistance. We wish you the best of luck in finding a partner institution!